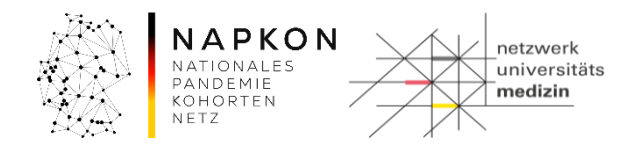

# Leitfaden LF-B-11: Messbefunde zu Proben im NUM-LIMS dokumentieren

# Inhalt

| 1. | Zweck und Zielgruppe                       | 2 |
|----|--------------------------------------------|---|
| 2. | Vorbedingungen                             | 2 |
| 3. | Ablauf der Dokumentation                   | 3 |
|    | 3.1 Dokumentation der Messbefundergebnisse | 3 |
| 4. | Versionshistorie                           | 6 |

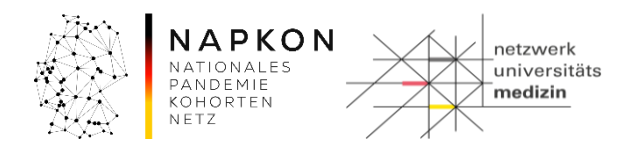

# 1. Zweck und Zielgruppe

Der vorliegende Leitfaden beschreibt die Benutzerschritte im NUM-LIMS (CentraXX) für den Upload von CSV-Files zur Dokumentation beliebiger Messergebnisse an Primärproben bzw. Aliquoten.

# 2. Vorbedingungen

Für die Durchführung der in diesem Leitfaden aufgeführten Schritte müssen Sie über Zugriffsrechte für den Workflow **"Upload von Messbefunden"** verfügen.

Dies ist mit der MTLA-Rolle sowie der Kombination aus MTLA- und Studynurse-Rolle gegeben.

Eine Studynurse-Rolle allein verfügt nicht über die notwendigen Berechtigungen.

Zudem muss Ihre Organisationseinheit dem Workflow **"Upload von Messbefunden"** zugeordnet sein, um ihn starten zu können.

Außerdem müssen alle Messparameter, die Sie als Messbefund zu Proben hinzufügen möchten, in einem Messprofil im NUM-LIMS administriert sein.

Hinweis: Stimmen Sie zu importierende Messparameter und Messprofile im Vorfeld mit dem NUM-LIMS Team (<u>num-lims@med.uni-greifswald.de</u>) ab.

Zur Übertragung der Messparameter in das NUM-LIMS ist eine geeignete CSV-Datei zu erstellen.

Diese muss kommasepariert sein und folgende Struktur besitzen:

Proben-ID, Messbefunddatum, Einsendercode, Messparameter[1...n]

- Proben-ID: Eindeutige Identifikationsnummer der Proben. Diese muss in CentraXX bekannt sein
- Messbefunddatum: Datum der Messbefunderzeugung. Dieser Wert ist im Format dd.mm.yyyy HH:MM:SS anzugeben.
- Einsendercode: Diese Spalte enthält Information über die jeweilige Institution, welche die Messung durchführte, oder von der die Proben stammen.

Proben-ID, Messbefunddatum und Einsendercode sind Pflichtangaben.

Die Reihenfolge der Spalten für Proben-ID und Messbefunddatum ist zwingend einzuhalten. Deren Überschrift kann jedoch variieren. Bei den weiteren Spalten ist der Spaltenname zwingend einzuhalten und muss mit den im Vorfeld abgestimmten Messparametern übereinstimmen.

Beispielhaft könnte eine CSV-Datei wie folgt aussehen:

47315385; W. 47.2022 09:12613, MBD, 1284 D. Quantitativer Rechests were Artiktorpering gegin das SARS-GV-2
Sopered, Join Rechests were Artiktorpering gegin das SARS-GV-2
Sopered, Join Rechests were Artiktorpering gegin das SARS-GV-2
Sopered, Join Rechests were Artiktorpering gegin das SARS-GV-2
Sopered, Join Rechests were Artiktorpering gegin das SARS-GV-2
Sopered, Join Rechests were Artiktorpering gegin das SARS-GV-2
Sopered, Join Rechests were Artiktorpering gegin das SARS-GV-2
Sopered, Join Rechests were Artiktorpering gegin das SARS-GV-2
Sopered, Join Rechests were Artiktorpering gegin das SARS-GV-2
Sopered, Join Rechests were Artiktorpering gegin das SARS-GV-2
Sopered, Join Rechests were Artiktorpering gegin das SARS-GV-2
Sopered, Join Rechests were Artiktorpering gegin das SARS-GV-2
Sopered, Join Rechests were Artiktorpering gegin das SARS-GV-2
Sopered, Join Rechests were Artiktorpering gegin das SARS-GV-2
Sopered, Join Rechests were Artiktorpering gegin das SARS-GV-2
Sopered, Join Rechests were Artiktorpering gegin das SARS-GV-2
Sopered, Join Rechests were Artiktorpering gegin das SARS-GV-2
Sopered, Join Rechests were Artiktorpering gegin das SARS-GV-2
Sopered, Join Rechests were Artiktorpering gegin das SARS-GV-2
Sopered, Join Rechests were Artiktorpering gegin das SARS-GV-2
Sopered, Join Rechests were Artiktorpering gegin das SARS-GV-2
Sopered, Join Rechests were Artiktorpering gegin das SARS-GV-2
Sopered, Join Rechests were Artiktorpering gegin das SARS-GV-2
Sopered, Join Rechests were Artiktorpering gegin das SARS-GV-2
Sopered, Join Rechests were Artiktorpering gegin das SARS-GV-2
Sopered, Join Rechest

administriert und einem Messprofil zugeordnet sind.

| Leitfaden-Titel: LF-B-04: Messbefunde zu Proben dokumentieren | Gültig ab: 14.07.2022 |
|---------------------------------------------------------------|-----------------------|
| Version: V1.1                                                 | Seite 2 von 6         |

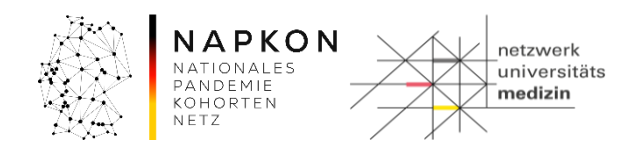

# 3. Ablauf der Dokumentation

### 3.1 Vorbereitung

#### Anmeldung am NUM-LIMS

- 1. Das NUM-LIMS wird über die <u>https://num-lims.med.uni-greifswald.de/centraxx/#!login</u> aufgerufen.
- 2. Im Anmeldefenster werden Benutzername und Passwort eingegeben und mit Klick auf Anmelden bestätigt:

| CentraXX - Anmeldung                  |  |  |  |  |  |
|---------------------------------------|--|--|--|--|--|
| NUM-Prod                              |  |  |  |  |  |
| Benutzername:                         |  |  |  |  |  |
| Passwort:                             |  |  |  |  |  |
| Anmelden<br>Passwortwiederherstellung |  |  |  |  |  |
| Version: 3.18.2.7                     |  |  |  |  |  |

#### 3.2 Dokumentation der Messbefundergebnisse

#### Schritt 1: Starten des Workflows

1. Aufruf der Workflow-Aufgaben über die obere Menü-Leiste

| 👻 Patient 👻 Studie | 👻 Workflow 👻 Adm  | inistration 👻 CentraXX | 👻 studynurse |
|--------------------|-------------------|------------------------|--------------|
| Workflow-Aufgaben  | Workflow-Aufgaben |                        |              |
| Benutzer Inbox     |                   | ())                    |              |

2. Auswahl von "Messbefund-Upload" aus der "Gruppe Inbox"

| Leitfaden-Titel: LF-B-04: Messbefunde zu Proben dokumentieren | Gültig ab: 14.07.2022 |  |  |
|---------------------------------------------------------------|-----------------------|--|--|
| Version: V1.1                                                 | Seite 3 von 6         |  |  |

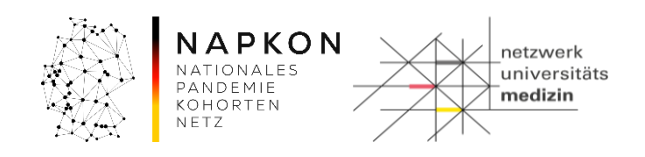

| Aufgabenname                 | Prozess                                     |   |
|------------------------------|---------------------------------------------|---|
| Befunde hochladen            | Upload von Messbefunden                     |   |
| Probenentnahme vorbereiten   | Gewinnung von Biomaterialen                 |   |
| Patientenregistrierung       | Proband Ersatzregistrierung                 |   |
| Laboreingang quitieren       | Verarbeitung von Biomaterialen Laboreingang |   |
| Datei hochladen              | TECAN Import                                |   |
| Platte einscannen            | Rack einscannen                             |   |
| Laboreingang quitieren       | NUM-Verarbeitung von Bioproben Laboreingang |   |
| Laboreingang quitieren       | NUM Bioproben Laboreingang                  |   |
| Proben zentrifugieren        | Primärprobenbearbeitung                     |   |
| Probenentnahme vorbereiten   | NUM-Gewinnung von Bioproben                 |   |
| Probenzuordnung durchfuehren | NUM-Zuordnung von Bioproben                 |   |
| Proben aliquotieren          | Aliquotierung nach Studienschema            |   |
|                              | 12 111                                      | - |

3. Start des Workflows durch Drücken des 🕒 - Buttons am rechten Bildschirm-Rand

# Schritt 2: Hochladen der CSV Datei

| Befunde CSV-Datei hochladen                                                             |        |
|-----------------------------------------------------------------------------------------|--------|
|                                                                                         | -13555 |
| Datei hochladen<br>Sample ID-Art: Proben ID<br>Messprofil:<br>CSV-Datei:<br>Durchsuchen | -1355  |
| -135151515-1515-1515-1515-1515-1515-151                                                 | -1355  |
| ✓ Nächste Aktivität starten ∑                                                           |        |

- 1. Wählen Sie zunächst die **Proben-ID-Art** auf die sich die Einträge aus der Spalte Proben-ID beziehen. Standardmäßig ist "Proben-ID" vorausgewählt.
- 2. Wählen Sie das Messprofil aus, zu dem Sie Messparameter erfassen möchten.
- 3. Klicken Sie auf die "Durchsuchen"-Schaltfläche und laden Sie die CSV-Datei hoch.

# Folgende Fehler können beim Hinzufügen der Datei auftreten:

| Leitfaden-Titel: LF-B-04: Messbefunde zu Proben dokumentieren | Gültig ab: 14.07.2022 |  |  |
|---------------------------------------------------------------|-----------------------|--|--|
| Version: V1.1                                                 | Seite 4 von 6         |  |  |

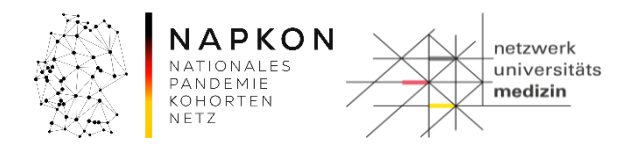

#### **Unbekannte Proben**

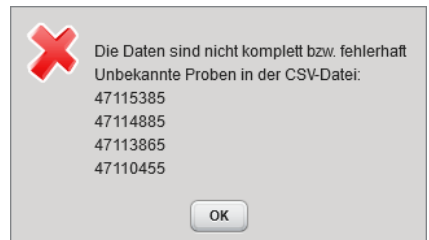

Eine Meldung über unbekannte Proben in der CSV-Datei kann verschiedene Ursachen haben.

Entweder besitzen Sie keine ausreichenden Berechtigungen an den Proben oder die Proben sind dem System nicht bekannt.

Sollten diese Proben-IDs unbeabsichtigt in die CSV-Datei gelangt sein, entfernen Sie Zeilen der aufgeführten Proben-IDs aus der CSV-Datei.

Andernfalls wenden Sie sich bitte an den NUM-LIMS-Support.

#### **Fehlende Parametercodes**

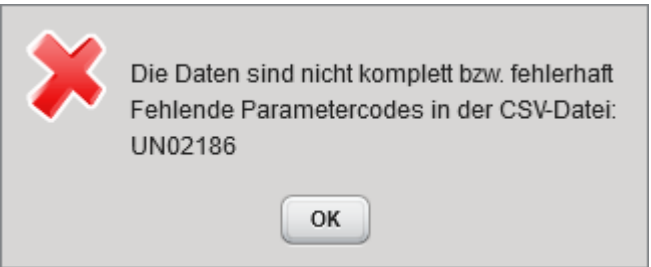

Eine Meldung über fehlende Parametercodes in der CSV-Datei besagt, dass diese Parametercodes dem gewählten Messprofil zugeordnet sind, in der CSV-Datei jedoch nicht aufgeführt wurden.

Die Parametercodes müssen somit zwingend in der CSV-Datei enthalten sein.

Ergänzen Sie den geforderten Parameter in der CSV-Datei.

- 4. Wenn Sie das korrekte CSV-File gewählt haben, klicken sie auf "Aktivität abschließen
- 5. Im Anschluss erhalten Sie eine Übersicht aller zu importierenden Messparameter.

| Leitfaden-Titel: LF-B-04: Messbefunde zu Proben dokumentieren | Gültig ab: 14.07.2022 |  |  |
|---------------------------------------------------------------|-----------------------|--|--|
| Version: V1.1                                                 | Seite 5 von 6         |  |  |

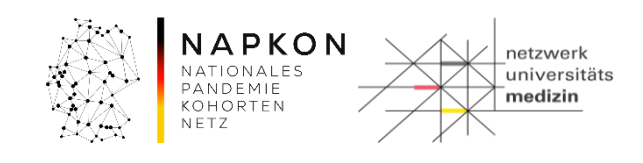

| Kontrolle und Speicherung |                      |                 |          |                                                                 |         |         |                 |         |                 |          |          |     |
|---------------------------|----------------------|-----------------|----------|-----------------------------------------------------------------|---------|---------|-----------------|---------|-----------------|----------|----------|-----|
| Auftragspummer            | Materialeingang      | Finsendernummer | 11002124 | UN02124 COMMENT                                                 | UN02123 | UN02125 | UN02125 COMMENT | UN02194 | UN02194 COMMENT | 11002193 | 11002195 | UNC |
| 17140455                  | 15.06.2022 19:13:47  | 3003            | 188875.0 | Quantitativer Nachweis von Antikörpern gegen das SARS-CoV-2 Sp  | reak    | 20.8    |                 |         |                 |          |          | ^   |
| 17143865                  | 26.06.2022.09.27.26  | 3003            | 5.6      | Quantitativer Nachweis von Antikörpern gegen das SARS-CoV-2 Sp  | reak    | 17.4    |                 |         |                 |          |          |     |
| 17144885                  | 04.07.2022 10:45:40  | 3003            | 196350.0 | Quantitativer Nachweis von Antikörpern gegen das SARS-CoV-2 Sp  | reak    | 3.5     |                 |         |                 |          |          |     |
| 17145385                  | 06.07.2022.09:24:58  | 3003            | 4344.0   | Quantitativer Nachweis von Antikörpern gegen das SARS-CoV-2 Sp  | nreak   | 0.1     |                 |         |                 |          |          |     |
| 17144215                  | 06.07.2022.09:25:00  | 3003            | 6651.0   | Quantitativer Nachweis von Antikörpern gegen das SARS-CoV-2 Sp  | nreak   | 0.1     |                 |         |                 |          |          |     |
| 17144855                  | 06.07.2022 09:25:02  | 3003            | 89718.0  | Quantitativer Nachweis von Antikörpern gegen das SARS-CoV-2 Sp  | reak    | 142.0   |                 |         |                 |          |          |     |
| 17144575                  | 06.07.2022 09:25:03  | 3003            | 22988.0  | Quantitativer Nachweis von Antikörpern gegen das SARS-CoV-2 Sp  | nreak   | 0.1     |                 |         |                 |          |          |     |
| 17145735                  | 06.07.2022 09:25:05  | 3003            | 47352.0  | Quantitativer Nachweis von Antikörpern gegen das SARS-CoV-2 Sp  | reak    | 7.7     |                 |         |                 |          |          |     |
| 17145525                  | 06.07.2022 09:25:06  | 3003            | 3101.0   | Quantitativer Nachweis von Antikörpern gegen das SARS-CoV-2 Sp  | nreak   | 0.1     |                 |         |                 |          |          |     |
| 17145995                  | 06.07.2022 09:25:08  | 3003            | 10859.0  | Quantitativer Nachweis von Antikörpern gegen das SARS-CoV-2 Sp  | reak    | 183.0   |                 |         |                 |          |          |     |
| 17144565                  | 06.07.2022 09:25:10  | 3003            | 54476.0  | Quantitativer Nachweis von Antikörpern gegen das SARS-CoV-2 Sp  | reak    | 10.1    |                 |         |                 |          |          |     |
| 17146025                  | 06.07.2022 09:25:12  | 3003            | 0.6      | Kein Nachweis von Antikörpern gegen das SARS-CoV-2 Spike-Protei | reak    | 7.0     |                 |         |                 |          |          |     |
| 17144965                  | 06.07.2022 09:25:14  | 3003            | 28467.0  | Quantitativer Nachweis von Antikörpern gegen das SARS-CoV-2 Sp  | reak    | 21.2    |                 |         |                 |          |          |     |
| 17145975                  | 06.07.2022 09:25:16  | 3003            | 3647.0   | Quantitativer Nachweis von Antikörpern gegen das SARS-CoV-2 Sp  | nreak   | 0.1     |                 |         |                 |          |          |     |
| 17144635                  | 06.07.2022 09:25:18  | 3003            | 5341.0   | Quantitativer Nachweis von Antikörpern gegen das SARS-CoV-2 Sp  | reak    | 10.4    |                 |         |                 |          |          |     |
| 17145535                  | 06.07.2022 09:25:22  | 3003            | 80813.0  | Quantitativer Nachweis von Antikörpern gegen das SARS-CoV-2 Sp  | reak    | 19.8    |                 |         |                 |          |          |     |
| 17145255                  | 06.07.2022 09:25:24  | 3003            | 2340.0   | Quantitativer Nachweis von Antikörpern gegen das SARS-CoV-2 Sp  | nreak   | 0.1     |                 |         |                 |          |          |     |
| 17145565                  | 06.07.2022 09:25:26  | 3003            | 14446.0  | Quantitativer Nachweis von Antikörpern gegen das SARS-CoV-2 Sp  | nreak   | 0.1     |                 |         |                 |          |          |     |
| 17145155                  | 06.07.2022 09:25:28  | 3003            | 2994.0   | Quantitativer Nachweis von Antikörpern gegen das SARS-CoV-2 Sp  | nreak   | 0.1     |                 |         |                 |          |          |     |
| 17145185                  | 06.07.2022 09:25:29  | 3003            | 4798.0   | Quantitativer Nachweis von Antikörpern gegen das SARS-CoV-2 Sp  | nreak   | 0.1     |                 |         |                 |          |          |     |
| 17145375                  | 06.07.2022 09:25:32  | 3003            | 14891.0  | Quantitativer Nachweis von Antikörpern gegen das SARS-CoV-2 Sp  | reak    | 35.8    |                 |         |                 |          |          |     |
| 17145055                  | 06.07.2022 09:25:40  | 3003            | 982.0    | Quantitativer Nachweis von Antikörpern gegen das SARS-CoV-2 Sp  | nreak   | 0.1     |                 |         |                 |          |          |     |
| 17145165                  | 06.07.2022 09:25:42  | 3003            | 30177.0  | Quantitativer Nachweis von Antikörpern gegen das SARS-CoV-2 Sp  | reak    | 31.0    |                 |         |                 |          |          |     |
| 17145785                  | 06.07.2022 09:25:44  | 3003            | 5894.0   | Quantitativer Nachweis von Antikörpern gegen das SARS-CoV-2 Sp  | nreak   | 0.1     |                 |         |                 |          |          |     |
| <                         |                      |                 |          |                                                                 |         |         |                 |         |                 |          |          | >   |
| O Datai amond hash        | Index                |                 | -        | 12-                                                             | 1-      | /       |                 |         |                 | 1-       |          |     |
| Dater emetit noch         |                      |                 |          |                                                                 |         |         |                 |         |                 |          |          |     |
| S beiunde spiecher        | o beliance sprecirem |                 |          |                                                                 |         |         |                 |         |                 |          |          |     |
|                           |                      | 173             |          | Nicobato Aldivitat atartan                                      | •       |         |                 | 0       | 7               |          |          |     |
|                           |                      | 22,20           |          |                                                                 |         |         | 12              | 2.2-    |                 |          |          |     |
|                           |                      |                 |          | Aktivität abschließen Fenster sch                               | ließen  |         | - 7 - 5 -       |         |                 |          |          | 0   |
|                           | -                    |                 |          |                                                                 |         |         | 1-1-            |         |                 |          | 5        | []  |

Hinweis: Sollte eine Meldung über ignorierte Paramtercodes erscheinen, prüfen Sie ob diese Parameter in Ihrer CSV-Datei Werte besitzen und im gewählten Messprofil enthalten sein sollten.

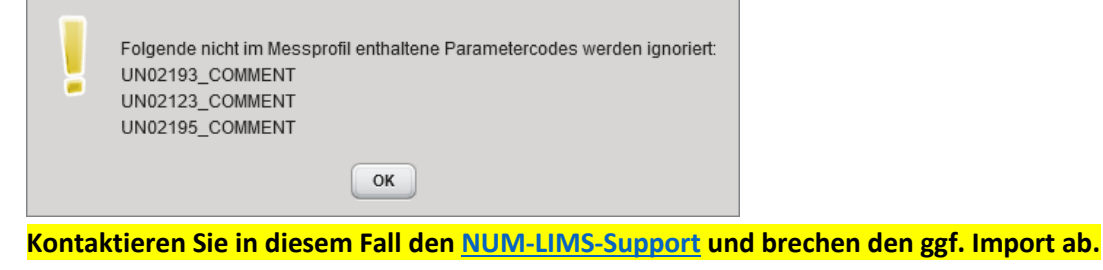

Andernfalls bestätigen Sie mit OK und fahren mit Schritt 6 fort.

6. Beenden Sie den Workflow indem Sie auf Aktivität abschließen klicken.

# 4. Versionshistorie

Version 1.0 initiale Dokumentenversion

| Leitfaden-Titel: LF-B-04: Messbefunde zu Proben dokumentieren | Gültig ab: 14.07.2022 |  |  |
|---------------------------------------------------------------|-----------------------|--|--|
| Version: V1.1                                                 | Seite 6 von 6         |  |  |